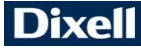

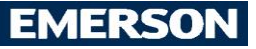

# iCHill

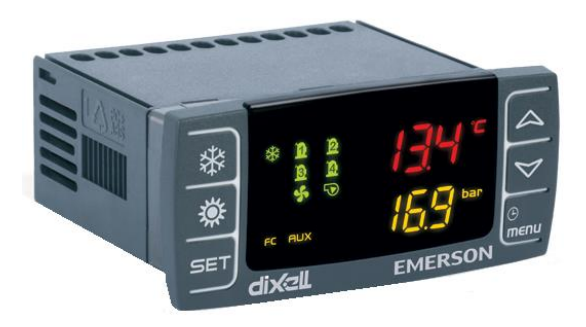

# GUIDA RAPIDA DI UTILIZZO IC200CX (v. 1.0)

# INDICE

| 1                  | AVVERTENZE GENERALI                                                                                                    | _ 4               |
|--------------------|----------------------------------------------------------------------------------------------------|-------------------|
| 1.1                | PRECAUZIONI DI SICUREZZA                                                                                                    | _ 4               |
| 1.2<br>2<br>3<br>4 | SMALTIMENTO DEL PRODOTTO (RAEE)         UTILIZZO DELLA GUIDA RAPIDA DI UTILIZZO         CARATTERISTICHE SERIE IC200 CX         INTERFACCIA UTENTE | 5<br>5<br>6<br>7  |
| 4.1<br>5<br>6      | ICONE E LED DEL DISPLAY                                                                                                    | _7<br>_8<br>_8    |
| 6.1                | COME VISUALIZZARE IL SET POINT                                                                                                    | _ 8               |
| 6.2<br>7<br>8      | COME MODIFICARE IL SET POINT<br>FUNZIONE DEI TASTI<br>PRIMA INSTALLAZIONE                                                                         | _ 9<br>_ 9<br>_11 |
| 8.1                | STRUMENTO CON OROLOGIO A BORDO (OPTIONAL)                                                                                                    | 11                |
| 8.2<br>9           | COME REGOLARE L'OROLOGIO<br>PROGRAMMAZIONE CON "HOT KEY 64" (CHIAVETTA PROGRAMMAZIONE PARAMETRI)                                                  | 11<br>11          |
| 9.1<br>(DOV        | COME PROGRAMMARE LO STRUMENTO CON UNA "HOT KEY 64" GIÀ PROGRAMMATA<br>VNLOAD)                                                                     | 11                |
| 9.2<br>10          | COME MEMORIZZARE I PARAMETRI DELLO STRUMENTO NELLA "HOT KEY 64" (UPLOAD PROGRAMMAZIONE DEI PARAMETRI DA TASTIERA                                  | )12<br>12         |
| 10.1               | VALORI DI DEFAULT DELLA PASSWORD                                                                                                    | 12                |
| 10.2               | COME ENTRARE IN PROGRAMMAZIONE NEI LIVELLI PR1 - PR2 - PR3                                                                                        | 12                |
| 10.3<br>11         | COME MODIFICARE IL VALORE DI UN PARAMETRO                                                                                                    | 13<br>14          |
| 11.1               | COME VISUALIZZARE UN ALLARME ED EFFETTUARNE IL RESET                                                                                              | 15                |
| 11.2               | COME VISUALIZZARE LO STORICO ALLARMI                                                                                                    | 15                |
| 11.3               | COME CANCELLARE LO STORICO ALLARMI IN MEMORIA                                                                                                    | 15                |
| 11.4<br>12<br>13   | PASSWORD RESET STORICO ALLARMI<br>TASTIERA REMOTA VICX620 EVO<br>TASTIERA REMOTA V2I820                                                           | 16<br>16<br>17    |
| 13.1               | LETTURA SONDE CONFIGURATE                                                                                                    | 18                |
| 13.2               | VISUALIZZAZIONE / MODIFICA SET POINT                                                                                                    | 18                |
| 13.3<br>14         | VISUALIZZAZIONE ALLARMI IN CORSO                                                                                                    | 19<br>20          |
| 14.1               | TABELLA BLOCCO USCITE ALLARME DI MACCHINA TIPO"A"                                                                                                 | 20                |

| 14.2 TABELLA BLOCCO USCITE ALLARME DI CIRCUITO TIPO "B"                                                                       | 22             |
|----------------------------------------------------------------------------------------------------|----------------|
| 14.3 TABELLA BLOCCO USCITE ALLARMI DI COMPRESSORE TIPO "C"                                                                    | 23             |
| 14.4       TABELLA SEGNALAZIONI         15       MANCANZA DI TENSIONE         16       SCHEMI DI COLLEGAMENTO                 | 23<br>23<br>24 |
| 16.1 MODELLO IC206CX                                                                                                    | 24             |
| 16.2 MODELLO IC208CX                                                                                                    | 25             |
| 16.3 COLLEGAMENTO TERMINALE REMOTO VICX620 E V2I820                                                                           | 25             |
| 16.4 INGRESSI ANALOGICI SONDE NTC / PTC                                                                                       | 27             |
| 16.5 INGRESSI DIGITALI                                                                                                    | 28             |
| 16.6 INGRESSI ANALOGICI TRASDUTTORI DI PRESSIONE 4÷20MA                                                                       | 29             |
| 16.7 INGRESSI ANALOGICI TRASDUTTORI DI PRESSIONE RAZIOMETRICI 0-                                                              | 5V 30          |
| 16.8 USCITE TAGLIO DI FASE CONTROLLO CONDENSAZIONE (SOLO PER<br>USCITE OUT3 E OUT4)                                           | 31             |
| 16.9 USCITE PROPORZIONALI 0 ÷ 10V PER CONTROLLO CONDENSAZIONE / CONTROLLO COMPRESSORI MODULANTI / CONTROLLO USCITE AUSILIARIE | 32             |
| 16.10 USCITE PROPORZIONALI 0-10V CONTROLLO SERVOMOTORI                                                                        | 33             |
| 16.11       USCITE PROPORZIONALI CONFIGURATE PER PILOTAGGIO DI UN RELE         ESTERNO                                        | ,<br>35<br>36  |
| 17.1 DIMA DI FORATURA                                                                                                    | 36             |
| 17.2 DIMA DI FORATURA TERMINALE REMOTO VICX620                                                                                | 36             |
| 17.3       DIME DI FORATURA TERMINALE REMOTO V2I820         18       COLLEGAMENTI ELETTRICI         19       DATI TECNICI     | 37<br>37<br>38 |
|                                                                                                    |                |

#### **AVVERTENZE GENERALI** 1

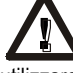

Leggere attentamente le avvertenze generali e le precauzioni di sicurezza prima di installare ed utilizzare il controllore.

- Il presente manuale costituisce parte integrante del prodotto e deve essere conservato presso l'apparecchio per una facile e rapida consultazione.
- Lo strumento non deve essere utilizzato con funzioni diverse da guelle di seguito descritte, in particolare non può essere utilizzato come dispositivo di sicurezza.
- Dixell Srl si riserva la facoltà di variare la composizione dei propri prodotti, senza darne comunicazione al cliente, garantendo in ogni caso l'identica e immutata funzionalità degli stessi.

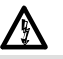

#### 1.1 PRECAUZIONI DI SICUREZZA

- Verificare i dati di targa dello strumento prima di collegare i carichi (sia di potenza che non), le sonde, gli ingressi digitali.
- Esporre solo il frontale dello strumento agli agenti atmosferici; la protezione del frontale è IP65. •
- Il dispositivo non deve essere installato in ambienti particolarmente caldi: temperature troppo elevate potrebbero causare danneggiamenti al dispositivo (circuiti elettronici e/o componenti plastici di copertura). Rispettare i limiti di temperatura ed umidità specificati nel manuale e sull'etichetta apposta nello strumento.
- Collegare lo strumento alla rete elettrica solo dopo aver verificato i dati riportati nell'etichetta apposta • nello strumento stesso.
- Disinstallare lo strumento solo aver tolto tensione al guadro elettrico.
- Non aprire lo strumento; in caso di malfunzionamento o guasto, rispedire lo strumento al • rivenditore/distributore oppure alla "DIXELL S.r.l." con una precisa descrizione del guasto.
- Per un corretto funzionamento dello strumento i cavi delle sonde, della alimentazione dello strumento, degli ingressi digitali e di connessione ai carichi devono essere posizionati alla maggiore distanza possibile pena l'insorgenza di disturbi elettromagnetici che possono creare malfunzionamenti; non utilizzare la stessa canalina per far passare i fili delle connessioni in alta tensione ed in bassa tensione.
- Nel caso di applicazioni in ambienti industriali particolarmente critici, può essere utile inoltre adottare filtri di rete (ns. mod. FT1) in parallelo ai carichi induttivi.
- Non pulire il dispositivo con prodotti chimici corrosivi, solventi o detergenti aggressivi. •
- Il dispositivo non deve essere utilizzato in ambiti applicativi differenti da guanto specificato nel seguente • materiale.
  - ll simbolo indica la presenza di "tensione pericolosa" non isolata all'interno dell'area del prodotto e di potenza sufficiente a costituire un rischio di shock elettrico per le persone.
  - Il simbolo  $\triangleright$ indica la presenza di importanti istruzioni operative e di manutenzione (assistenza) nella documentazione allegata al dispositivo.

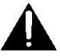

Separare l'alimentazione del dispositivo dal resto dei dispositivi elettrici collegati all'interno ⊳ del quadro elettrico. Il secondario del trasformatore non deve essere mai collegato a terra.

La connessione a terra il secondario del trasformatore che alimenta il dispositivo può comportare un cattivo funzionamento dello stesso; ove possibile questa connessione deve essere evitata.

#### 1.2 SMALTIMENTO DEL PRODOTTO (RAEE)

In riferimento alla Direttiva 2002/96/CE del Parlamento Europeo e del Consiglio del 27 gennaio 2003 e alle relative normative nazionali di attuazione, Vi informiamo che:

- Sussiste l'obbligo di non smaltire i rifiuti di apparecchiature elettriche ed elettroniche come rifiuti urbani ma di effettuare una raccolta differenziata.
- Per lo smaltimento dovranno essere utilizzati i sistemi di raccolta pubblici o privati previsti dalle leggi locali. E' inoltre possibile, a fine vita, riconsegnare al distributore l'apparecchiatura in caso di acquisto di una nuova.
- Questa apparecchiatura può contenere sostanze pericolose; un uso improprio o uno smaltimento non corretto potrebbe avere effetti negativi sulla salute umana e sull'ambiente.
- Il simbolo riportato sul prodotto o sulla confezione indica che il prodotto è stato immesso nel mercato dopo il 13 agosto 2005 e che deve essere trattato con la raccolta differenziata.
- In caso di non corretto smaltimento possono essere applicate sanzioni come stabilito dalle vigenti leggi locali in materia di smaltimento dei rifiuti.

# 2 UTILIZZO DELLA GUIDA RAPIDA DI UTILIZZO

Nella presente guida vi sono delle indicazioni generali riguardo al prodotto; informazioni più dettagliate sono presenti nel manuale completo, eventualmente da richiedere al Servizio clienti Dixell.

#### CARATTERISTICHE SERIE IC200 CX 3

|                            | IC206CX       | IC208CX       |
|----------------------------|---------------|---------------|
| RELE'                      |               |               |
| 6                          | •             |               |
| 8                          |               | •             |
| INGRESSI DIGITALI          |               |               |
| 11 (liberi da tensione)    | configurabile | configurabile |
| SONDE                      |               |               |
| 4 (NTC/PTC)                | configurabile | configurabile |
| 2 (NTC/PTC/05V/420mA)      | configurabile | configurabile |
| USCITE ANALOGICHE          |               |               |
| 2 0÷10V oppure PWM         | configurabile | configurabile |
| 2 0÷10V                    | configurabile | configurabile |
| USCITE SERIALI             |               |               |
| TTL                        | •             | •             |
| Uscita per tastiera remota | •             | •             |
| LAN                        | •             | •             |
| ALIMENTAZIONE              |               |               |
| 12 Vac/dc (+15%;-10%)      | •             | •             |
| 24 Vac/dc (± 10%)          | opz           | opz           |
| ALTRO                      |               |               |
| Orologio interno           | opz           | opz           |
| Buzzer                     | opz           | opz           |

Opz = opzionale ● = standard 

### 4 INTERFACCIA UTENTE

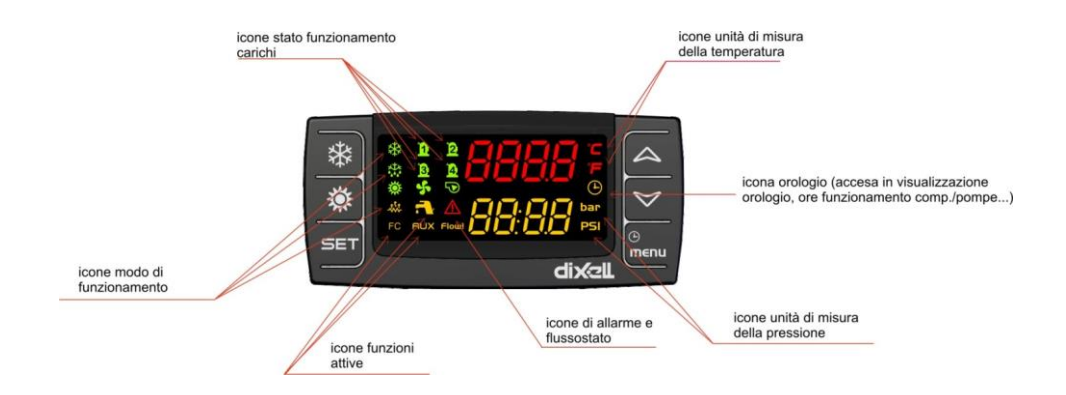

# 4.1 ICONE E LED DEL DISPLAY

| °C       | Accese quando è visualizzata una temperatura o pressione del circuito                                                                                                    |
|----------|----------------------------------------------------------------------------------------------------|
| PSI      | Accese in programmazione se i display visualizzano set point o differenziali di temperatura<br>o pressione                                                                                                    |
| ٩        | Accesa quando il display inferiore visualizza l'ora.<br>Accesa in programmazione se il display inferiore visualizza le ore di lavoro dei carichi o<br>l'ora.<br>Lampeggiante in menù funzioni se visualizzato il tempo mancante all'inizio dello<br>sbrinamento. |
| $\wedge$ | Accesa lampeggiante se è presente almeno un allarme                                                                                                    |
|          | Accesa se è attiva la funzione di produzione acqua calda sanitaria                                                                                                    |
| menu     | Accesa durante la navigazione a menù                                                                                                    |
| -        | Accesa se le resistenze (antigelo/appoggio) sono accese                                                                                                    |
| Flow!    | Accesa lampeggiante se con pompa accesa l'ingresso digitale del flussostato è attivo                                                                                                    |

|                | Accesa se almeno una delle pompe acqua oppure la ventola di mandata è sono accese                                                        |
|----------------|----------------------------------------------------------------------------------------------------|
| ş              | Accesa se almeno una ventola di condensazione è accesa                                                                                   |
| 10 12<br>13 12 | Accesa se il relativo compressore è acceso; è lampeggiante se il compressore è in<br>temporizzazione di accensione                       |
| AUX            | Accesa se l'uscita ausiliaria è attiva                                                                                                   |
| **             | Accesa se la macchina è accesa e rappresenta lo stato di funzionamento Heat o Cool in funzione della logica impostata nel parametro CF58 |
| FC             | Accesa se la funzione AUX è attiva                                                                                                    |
| ***            | L'icona è accesa lampeggiante durante il conteggio di intervallo tra sbrinamenti; l'icona è accesa fissa durante la fase di sbrinamento  |

### 5 VISUALIZZAZIONE DELLE TEMPERATURE / PRESSIONI

La pressione dei tasti Up o Down consente di visualizzare le temperature / pressioni delle principali sonde configurate nello strumento.

Il display inferiore indica la label della sonda selezionata mentre il display superiore visualizza il valore. Nel caso di macchina configurata con due circuiti del gas, una volta visualizzata la pressione di condensazione o evaporazione di un circuito la pressione del tasto **SET** consente di visualizzare la sonda dell'altro circuito.

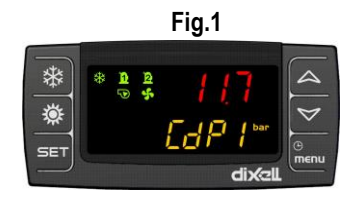

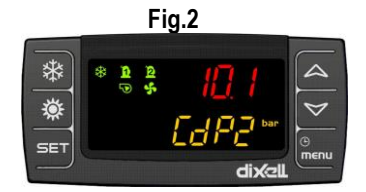

### 6 ALTRE VISUALIZZAZIONI A DISPLAY

### 6.1 COME VISUALIZZARE IL SET POINT

Premere e rilasciare il tasto **SET**:

- Se lo strumento è in stand by alla prima pressione del tasto SET il display inferiore visualizza SetC (set chiller), alla seconda pressione SetH (set pompa di calore, nel caso in cui è abilitata), alla terza pressione SEtr" (set reale di funzionamento, nel caso in cui l'Energy Saving e/o la funzione set point dinamico sono attive), alla quarta pressione SetS (set circuito sanitario, nel caso in cui è abilitato);
- Se lo strumento è in funzionamento chiller alla prima pressione del tasto SET il display inferiore visualizza SetC (set chiller), alla seconda pressione SEtr (set reale di funzionamento, nel caso in cui l'Energy Saving e/o la funzione set point dinamico sono attive), alla terza pressione SetS (set circuito sanitario, nel caso in cui è abilitato);
- Se lo strumento è in funzionamento pompa di calore alla prima pressione del tasto SET il display
  inferiore visualizza SetH (set pompa di calore), alla seconda pressione SEtr (set reale di
  funzionamento, nel caso in cui l'Energy Saving e/o la funzione set point dinamico sono attive), alla
  terza pressione SetS (set circuito sanitario, nel caso in cui è abilitato).

#### 6.2 COME MODIFICARE IL SET POINT

1) Premere il tasto SET per almeno 3 sec; è visualizzato il set point di lavoro con il valore lampeggiante;

- 2) Per modificare il valore agire sui tasti UP o DOWN
- 3) Per memorizzare il set point, premere il tasto **SET** o attendere il tempo di time out per uscire dalla programmazione.

### 7 FUNZIONE DEI TASTI

| TASTO | AZIONE                                                                                  | FUNZIONE                                                                                                    |
|-------|-----------------------------------------------------------------------------------------|----------------------------------------------------------------------------------------------------|
|       | Pressione e rilascio con<br>visualizzazione di default                                  | Visualizza il set point in chiller (label <b>SetC</b> ) e/o in<br>pompa di calore (label <b>SetH</b> )                                                                                                    |
|       | Pressione e rilascio per 2 volte con<br>visualizzazione di default                      | Con unità in funzionamento chiller o pompa di<br>calore, se la funzione di energy saving o set point<br>dinamico è abilitata, visualizza il set reale di lavoro<br>(label <b>Setr</b> ).                  |
| SET   | Pressione per 3 secondi e rilascio<br>con visualizzazione di default                    | Modifica set point chiller / pompa di calore (solo<br>chiller se l'unità è in questa modalità, solo pompa di<br>calore se l'unità è in questa modalità, chiller e<br>pompa di calore con unità in std-by) |
|       | Pressione e rilascio in<br>programmazione                                               | Consente l'accesso alla modifica del valore del<br>parametro; conferma il valore del parametro.                                                                                                    |
|       | Pressione e rilascio in menu ALrM                                                       | Consente il reset dell'allarme                                                                                                    |
|       | Pressione e rilascio con<br>visualizzazione di una label sonde<br>nel display inferiore | Consente di alternare la visualizzazione a display delle grandezze del circuito 1 e del circuito 2                                                                                                    |
|       | Pressione e rilascio                                                                    | Consente di visualizzare le temperature /pressioni<br>nel display superiore / inferiore.                                                                                                    |
| 4     | Pressione e rilascio in programmazione parametri                                        | Consente lo scorrimento dei gruppi di parametri e<br>dei parametri; incrementa il valore del parametro in<br>fase di modifica.                                                                            |

|                 | Pressione per 1 secondo e rilascio<br>durante la programmazione<br>parametri ed in visualizzazione<br>Password (Pr1, Pr2) | Se premuto 1 volta dalla visualizzazione "Pr1",<br>visualizza Pr2<br>Se premuto 1 volta dalla visualizzazione "Pr2",<br>visualizza Pr3 |
|-----------------|----------------------------------------------------------------------------------------------------|----------------------------------------------------------------------------------------------------|
|                 | Pressione e rilascio                                                                                                    | Consente di visualizzare le temperature /pressioni<br>nel display superiore / inferiore.                                               |
| $\triangleleft$ | Pressione e rilascio in<br>programmazione                                                                                 | Consente lo scorrimento dei gruppi di parametri e<br>dei parametri; decrementa il valore del parametro in<br>fase di modifica.         |
| *               | Pressione e rilascio                                                                                                    | Consente l'accensione/spegnimento della macchina<br>(in chiller / pdc in funzione della programmazione<br>dello strumento)             |
| <b>١</b>        | Pressione e rilascio                                                                                                    | Consente l'accensione/spegnimento della macchina<br>(in chiller / pdc in funzione della programmazione<br>dello strumento)             |

|      | Pressione e rilascio           | Consente di accedere al menu funzioni                  |
|------|--------------------------------|--------------------------------------------------------|
| œ    | Pressione 3 secondi e rilascio | Consente di regolare l'ora.                            |
| menu | Pressione e rilascio in        | Consente l'uscita dalla visualizzazione delle famiglie |
|      | programmazione                 | dei parametri o dalla modifica del parametro           |

# FUNZIONE combinata DEI TASTI

| TASTO       | AZIONE                                                                                                    | FUNZIONE                                                                                                    |
|-------------|----------------------------------------------------------------------------------------------------|----------------------------------------------------------------------------------------------------|
|             | Pressione per 3 secondi e rilascio                                                                                | Ingresso in programmazione                                                                                                    |
| SET , 🏹     | Con tasto SET premuto, premere e<br>rilasciare il tasto DOWN in<br>programmazione; le opzioni sono:               | Funzione attiva solo da livello Pr2 e Pr3:<br>permette di modificare le visibilità dei parametri                                                                          |
|             | Premere e rilasciare 1 volta                                                                                      | Parametro visibile in Pr1 / Pr2, led n° 3 – 4 ON                                                                                                    |
|             | Premere e rilasciare 2 volte                                                                                      | Parametro visibile in Pr2, led n° 4 ON                                                                                                    |
|             | Premere e rilasciare 3 volte                                                                                      | Parametro visibile solo in Pr3, led n° 3 – 4 OFF                                                                                                    |
|             | Pressione e rilascio                                                                                              | Uscita dalla programmazione                                                                                                    |
|             | Pressione per 5 secondi                                                                                           | Sbrinamento manuale (se in pompa di calore e se le condizioni lo consentono)                                                                                              |
|             | In programmazione parametri: con<br>tasto SET premuto, premere e<br>rilasciare il tasto Menu; le opzioni<br>sono: | Funzione attiva solo da livello Pr3: consente di<br>impostare la visibilità e la modificabilità dei<br>parametri nei 2 livelli di visibilità dei parametri (Pr1<br>e Pr2) |
| SET + emenu | Premere e rilasciare 1 volta                                                                                      | Parametro visibile ma non modificabile in Pr1 /<br>visibile e modificabile in Pr2; led n° 3<br>lampeggiante led n° 4 acceso fisso                                         |
|             | Premere e rilasciare 2 volte                                                                                      | Parametro visibile ma non modificabile in Pr1 /<br>visibile e non modificabile in Pr2 (modificabile solo<br>in Pr3); led n° 3 lampeggiante led n° 4<br>lampeggiante       |

### 8 PRIMA INSTALLAZIONE

#### 8.1 STRUMENTO CON OROLOGIO A BORDO (OPTIONAL)

Se alimentando lo strumento nel display inferiore appare il messaggio "rtC" alternato con la normale visualizzazione, è necessario regolare l'orologio.

L'orologio è opzionale e non disponibile in tutti i modelli IC200CX.

#### 8.2 COME REGOLARE L'OROLOGIO

- 1. Premere il pulsante **Menu** per alcuni secondi finché sul display inferiore appare la scritta "**Hour**" e su quello superiore l'ora memorizzata.
- 2. Premere il tasto **SET**: l'ora inizia a lampeggiare.
- 3. Regolare l'ora con i tasti down e UP. Confermare l'ora premendo il tasto **SET**; il controllore visualizzerà l'impostazione successiva.
- 4. Ripetere le operazioni 2. 3. e 4. sugli altri parametri dell'orologio:
- Min: minuti (0÷60)
- UdAy: giorno della settimana (Sun = domenica, Mon = lunedì, tuE = martedì, UEd = mercoledì, tHu = giovedì, Fri = venerdì, SAt = sabato)
- dAy: giorno del mese (0÷31)
- MntH: mese(1÷12)
- yEAr: anno (00÷99)

# 9 PROGRAMMAZIONE CON "HOT KEY 64" (CHIAVETTA PROGRAMMAZIONE PARAMETRI)

#### 9.1 COME PROGRAMMARE LO STRUMENTO CON UNA "HOT KEY 64" GIÀ PROGRAMMATA (DOWNLOAD)

Con strumento non alimentato da tensione:

- 1. Inserire la Hot Key 64;
- 2. Alimentare lo strumento;
- 3. Automaticamente ha inizio lo scarico dei dati dalla chiavetta allo strumento.

Durante questa fase le regolazioni sono bloccate e sul display inferiore è visualizzato il messaggio "**doL**" lampeggiante.

Al termine dell'operazione il display superiore visualizza il messaggio:

- "End" se la programmazione è andata a buon fine (con successivo avvio della regolazione).
- "Err" se la programmazione non è andata a buon fine.

In caso di errore di programmazione, è possibile riprovare la procedura; in caso di ulteriore errore riprogrammare la Hot Key 64 tramite ProgTool oppure tramite altro IC200CX EVO e riavvare la procedura di download.

#### 9.2 COME MEMORIZZARE I PARAMETRI DELLO STRUMENTO NELLA "HOT KEY 64" (UPLOAD)

Con strumento alimentato da tensione:

- 1. Inserire la Hot Key 64.
- 2. Entrare nel menu funzioni
- 3. Selezionare la funzione UPL display inferiore

4. Premere **SET**; ha inizio lo scarico dei dati dallo strumento alla chiavetta.

Durante questa fase il display inferiore visualizza il messaggio "UPL" lampeggiante.

Al termine della fase di programmazione lo strumento visualizza nel display superiore i seguenti messaggi

- "END " se la programmazione è andata a buon fine"
- "Err" se la programmazione non è andata a buon fine.

Per uscire dalla funzione UPL premere il tasto MENU o aspettare il tempo di time - out (15 sec).

#### 10 PROGRAMMAZIONE DEI PARAMETRI DA TASTIERA

Tramite tastiera e' possibile modificare i valori dei parametri e impostare per ogni uno di essi la visibilità e la modificabilità nei tre livelli di programmazione disponibili.

I parametri possono essere resi visibili a differenti livelli di utenza:

- 1. Pr1 livello utente
- 2. Pr2 livello assistenza
- 3. Pr3 livello costruttore

#### 10.1 VALORI DI DEFAULT DELLA PASSWORD

Password parametri Livello Pr1 = 1

Password parametri Livello Pr2 = 2

Password parametri Livello Pr3 = 3

La password di default per il reset dello storico allarmi e degli allarmi termica compressore è 4.

#### 10.2 COME ENTRARE IN PROGRAMMAZIONE NEI LIVELLI PR1 - PR2 - PR3

#### Livello Pr1:

Premere contemporaneamente i tasti SET + DOWN per 3 sec; il display superiore visualizza la label

"PASS" ed il display inferiore la label Pr1 (livello Pr1). I leds 🗱 🔅 lampeggiano a segnalare l'ingresso in programmazione. Per accedere alla visualizzazione/modifica dei parametri è necessario inserire la password.

#### Livello Pr2:

Entrare nel livello di programmazione Pr1 senza inserire la password; quando il display superiore visualizza la label PASS, premere il tasto **UP** per 2 secondi. Il display inferiore visualizza la label Pr2 del secondo livello. Per accedere alla visualizzazione/modifica dei parametri è necessario inserire la password.

#### Livello Pr3:

Entrare nel livello di programmazione Pr2 senza inserire la password; quando il display superiore visualizza la label PASS, premere il tasto **UP** per 2 secondi. Il display inferiore visualizza la label Pr2 del

secondo livello. Per accedere alla visualizzazione/modifica dei parametri è necessario inserire la password.

Ingresso nel livello parametri scelto:

una volta entrati nel livello scelto, premere il tasto SET; il display superiore visualizza "0" lampeggiante.

Tramite i tasti **UP** o **DOWN** impostare il valore della password di accesso del livello prescelto e premere iltasto **SET**; se la password è corretta si ha l'ingresso nel livello di programmazione scelto, altrimenti è necessario ripetere l'operazione.

Non e' consentita la modifica dei parametri contenuti nella famiglia CF se è attiva la regolazione; il controllore deve essere posto in STD-BY oppure OFF remoto.

I parametri dello sbrinamento dF non sono modificabili se è in corso lo sbrinamento.

#### 10.3 COME MODIFICARE IL VALORE DI UN PARAMETRO

#### Entrare in programmazione parametri del livello prescelto:

- 1. Selezionare il parametro desiderato
- 2. Premere il tasto **SET** per abilitare la modifica del valore
- 3. Modificare il valore con i tasti UP o DOWN
- 4. Premere "SET" per memorizzare il nuovo valore e passare al codice del parametro successivo
- 5. Uscita: Premere **SET + UP**, quando si visualizza un parametro, o attendere qualche minuto senza premere alcun tasto

**NOTA:** Il nuovo valore impostato viene memorizzato anche quando si esce per time out senza aver premuto il tasto **SET**.

# 11 MENU FUNZIONI (TASTO MENU)

Accesso al menu funzioni:

- premere il tasto menu;
- premere i tasti UP o DOWN per selezionare il sottomenu;
- premere il tasto SET per accedere al sottomenu prescelto

Uscita dal menu funzioni:

• Premere ripetutamente il tasto menu oppure attenderere il tempo di time out

La pressione del tasto "menu" consente di:

- Visualizzare e resettare gli allarmi presenti (ALrM)
- Visualizzare e cancellare lo storico allarmi (ALOG)
- Caricare i parametri dallo strumento nella chiavetta (UPL)
- Abilitare disabilitare da tasto il funzionamento di un singolo circuito (CrEn)
- Abilitare disabilitare da tasto il funzionamento di un singolo compressore (COEn)
- Visualizzare e resettare le ore di funzionamento dei carichi controllati (Hour)
- Visualizzare e resettare il numero di avviamenti di ogni compressore (COSn)
- Visualizzare il valore della sonda per set point dinamico (PbdS)
- Visualizzare la temperatura di mandata dei compressori (COdt)
- Visualizzare la percentuale di funzionamento delle uscite proporzionali per Il controllo della velocità delle ventole di condensazione (Cond)
- Visualizzare la percentuale di funzionamento delle 4 uscite proporzionali (Pout)
- Abilitare disabilitare da tasto il funzionamento delle pompe evaporatore e condensatore (PoEn)
- Visualizzare il tempo mancante per l'inizio dello sbrinamento dei due circuiti (solo se l'unità è configurata come pompa di calore) (dF)
- Visualizzare la temperatura delle sonde che controllano le uscite ausiliarie (uS)
- Visualizzare la temperatura delle sonde a bordo dei terminali remoti VICX 620 (trEM)
- Visualizzare il valore delle sonde, del set point e lo stato delle uscite del free cooling (solo se l'unità è configurata con Free cooling, FC)
- Visualizzare il valore delle sonde, del set point e lo stato delle uscite del pannello solare (solo se l'unità è configurata con pannelli solari, SoL)
- Visualizzare le grandezze della valvola espansione elettronica 1 (solo se configurata nel controllore, Et1)
- Visualizzare le grandezze della valvola espansione elettronica 2 (solo se configurata nel controllore, Et2)
- Visualizzare le grandezze della funzione recupero (solo se configurata nel controllore, rEC)

#### 11.1 COME VISUALIZZARE UN ALLARME ED EFFETTUARNE IL RESET

#### FUNZIONE ALrM

Entrare in menu funzioni:

- 1. tramite pressione dei tasti UP o DOWN selezionare la funzione ALrM
- 2. premere il tasto SET (se non è presente nessun allarme la pressione del tasto SET non è abilitata)
- 3. il display inferiore visualizza la label con il codice d'allarme; il display superiore visualizza la label **rSt** se l'allarme è resettabile oppure la label **NO** se non è resettabile (allarme ancora in corso)
- 4. la pressione del tasto SET in corrispondenza della label rSt consente il reset dell'allarme ed il passaggio all'eventuale allarme successivo; l'allarme termica compressore può essere configurato a riarmo manuale con inserimento di password. In questo caso il reset avviene solo a seguito dell'inserimento della password;
- 5. ripetere la procedura di reset per gli altri allarmi;
- 6. la pressione del tasto SET in presenza di un allarme non resettabile non consente il reset dello stesso;
- 7. per uscire dalla funzione ALrM premere il tasto MENU o aspettare il tempo di time out

#### 11.2 COME VISUALIZZARE LO STORICO ALLARMI

#### FUNZIONE ALOG

In caso di allarme il dispositivo lo registra nello storico allarmi; sono registrate anche le seguenti informazioni:

codice allarme / data allarme (se l'orologio è presente) / ora allarme (se l'orologio è presente) / stato macchina al momento dell'allarme.

L'ultimo allarme registrato è memorizzato con indice progressivo più alto.

La procedura per visualizzare lo storico allarmi è la seguente:

- accedere al menu funzioni
- scorrere con i tasti UP o DOWN le varie voci e selezionare la funzione ALOG
- premere il tasto SET (se non è presente nessun allarme la pressione del tasto SET non è abilitata)
- il display inferiore visualizza la label dell'allarme ed il display superiore visualizza la label "n" seguita dal numero progressivo di allarme
- ES. b1HP se premo set si visualizza lo stato al momento dell'allarme (chiller p.d.c stand by –off remoto) con l'ora, premo set una seconda volta visualizzo la data e l'anno
- se si sono verificati più allarmi la pressione dei tasti UP e DOWN consente di visualizzarli tutti

L'uscita dal menù ALOG si ha con la pressione del tasto MENU o per time - out.

La pressione del tasto "**menu**" consente di ritornare all'elenco degli allarmi presenti nello storico allarmi. In caso di orologio non presente oppure in errore la data e l'ora non vengono visualizzate; tali informazioni saranno sostitutite da "----".

#### 11.3 COME CANCELLARE LO STORICO ALLARMI IN MEMORIA

#### FUNZIONE ALOG

La procedura per cancellare lo storico allarmi è la seguente:

- accedere al menu funzioni
- scorrere con i tasti UP o DOWN le varie voci e selezionare la funzione "ALOG"
- premere il tasto SET
- scorrere gli allarmi con i tasti UP o DOWN fino a visualizzare la label "ArSt" display inferiore; il display superiore visualizza la label "PAS"

Premere il tasto SET; il display inferiore visualizza la label "PAS" ed il display superiore la cifra "0" lampeggiante. Inserire il valore della password tramite i tast "UP" e "DOWN" (il valore della password è rappresentata dal parametro AL60); se il valore della password è corretto la label "ArSt" lampeggia per 5sec e lo storico è cancellato, se il valore della password non è corretto verrà rivisualizzata la label "PAS" nel display inferiore e la cifra "0" nel display superiore

L'uscita dal menù ALOG si ha con la pressione del tasto MENU o per time - out. Nota:

il valore di default della password e' 0; la modifica del valore della password per il reset degli allarmi è consentito solo nel livello di programmazione Pr3 all'interno dalla famiglia di parametri AL

Lo storico allarmi può contenere al massimo 100 allarmi; l'allarme 101 sostituirà nello storico il primo allarme memorizzato.

#### 11.4 PASSWORD RESET STORICO ALLARMI

Il valore di default della password e' "4".

Gli allarmi contenuti in memoria sono 100; ogni ulteriore allarme che verrà rilevato al di sopra di questo numero, cancellerà automaticamente in memoria l'allarme più vecchio.

### 12 TASTIERA REMOTA VICX620 EVO

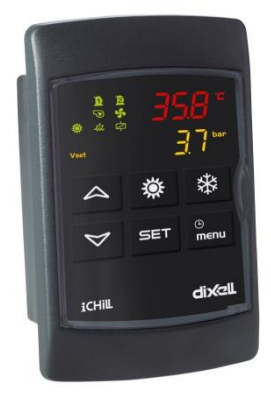

Le visualizzazioni del display e le funzioni dei tasti replicano esattamente le stesse del controllore IC200CX; fare riferimento ai paragrafi precedenti per il loro utillizzo.

#### 13 TASTIERA REMOTA V2I820

La visualizzazione principale visualizza le temperature/pressioni misurate dalle principali sonde della macchina;

sono presenti delle icone che segnalano l'attivazione dei carichi principali (compressori, pompe dell'acqua, ventole, resistenze), di stati macchina (produzione di acqua calda sanitaria, sbrinamento, unloading, energy saving ed allarme):

- stato unità: indicazione dello stato ON o OFF della macchina e della modalità di funzionamento (raffrescamento, riscaldamento, ......)
- ora e data, disponibili se l'Ichill 200D è provvisto di orologio a bordo
- il valore di 4 sonde configurabili a piacere, tra quelle presenti nel controllore, tramite l'opportuna programmazione dei parametri dP06..dP09
- lo stato dei carichi e delle funzioni come da tabella sotto:

|       | Compressore/i attivi<br>(lampeggiante durante<br>temporizzazione di<br>sicurezza) | ۲  | Funzione Economy attiva                                        |
|-------|-----------------------------------------------------------------------------------|----|----------------------------------------------------------------|
| ·@, 🔊 | Pompe dell'acqua /<br>Ventilatore di mandata attivi                               | ŧ  | Funzione Unloading attiva                                      |
| +     | Ventole di condensazione attive                                                   | 9  | Funzione Economy o<br>spegnimento a fascie orarie<br>abilitato |
|       | Resistenze elettriche attive                                                      | ž, | Sbrinamento attivo                                             |
|       | Acqua sanitaria attiva                                                            | ≙  | Allarme attivo                                                 |
| *     | Recupero abilitato                                                                |    |                                                                |

#### Significato dei tasti della visualizzazione principale:

| PROBES | Consente la visualizzazione del valore<br>delle sonde configurate nello<br>strumento | SET     | Tasto per la visualizzazione del set<br>point della modalità corrente                                                                                                    |
|--------|--------------------------------------------------------------------------------------|---------|----------------------------------------------------------------------------------------------------|
| ***    | Tasto per la selezione della modalità<br>raffrescamento                              | ALARM   | Tasto per la visualizzazione degli<br>allarmi in corso                                                                                                    |
| ÷.     | Tasto per la selezione della modalità<br>riscaldamento                               | SERVICE | Tasto per accedere al menù Service                                                                                                    |
| Э      | Tasto STD-BY (attivo quando la macchina è in raffrescamento o riscaldamento)         | CIRC.   | Tasto per la visualizzazione dello<br>stato dei compressori, delle pompe<br>dell'acqua, del ventilatore di<br>mandata, delle ventole di<br>condensazione ed i valori delle<br>sonde di pressione |

Nota: in caso di allarme la pressione di un tasto qualsiasi tacita l'allarme.

| 5  | 🕸 Unità ON: riscaldamer                                              |
|----|----------------------------------------------------------------------|
| •  | Temp, ingresso evap.                                                 |
|    | Temp. uscita comune evap.                                            |
| 12 | Pressione cond. circ.1                                               |
| a  | PROBES 😃 SET                                                         |
|    | Temp, uscita comune evap.<br>Pressione cond, circ.1<br>PROBES () SET |

#### 13.1 LETTURA SONDE CONFIGURATE

La pressione del tasto **PROBES** consente di visualizzare i valori di tutte le sonde connesse all'Ichill ed all'espansione I/O (premere **Caster and all'espansione** I/O (premere **Caster and all'espansione** I/O (premere **all'espansione** I/O (pre

| Visualizzazione so          | onde  |    |
|-----------------------------|-------|----|
| ress. evap. circ. 1         | 6,3   | ba |
| Press. evap. circ. 2        | 7.2   | ba |
| emp. acqua sanitaria        | 353   | •< |
| emp. sicur. acqua sanitaria | 40,2  | *0 |
| \$ ¥                        | ALARM |    |

### 13.2 VISUALIZZAZIONE / MODIFICA SET POINT

Dalla visualizzazione principale premendo il tasto **SET** è possibile leggere il valore del set point (raffrescamento se la macchina è in modalità raffrescamento, riscaldamento se la macchina è in modalità raffrescamento, riscaldamento se la macchina è in modalità riscaldamento, raffrescamento e riscaldamento se la macchina è in STD\_BY oppure in OFF remoto). Nella visualizzazione dei set point è possibile vedere lo stato delle funzioni Energy Saving e set point dinamico oltre al valore reale del set point nel caso in cui almeno una di queste funzioni sia attiva. Per modificare il set point di raffrescamento o riscaldamento o acqua sanitaria eseguire le seguenti operazioni:

0

- selezionare il valore del set point con i tasti
- premere il tasto SET
- modificare il valore con i tasti dalla configurazione dei parametri)

(il valore sarà modificabile all'interno dei limiti imposti

confermare l'operazione con il tasto
 SET

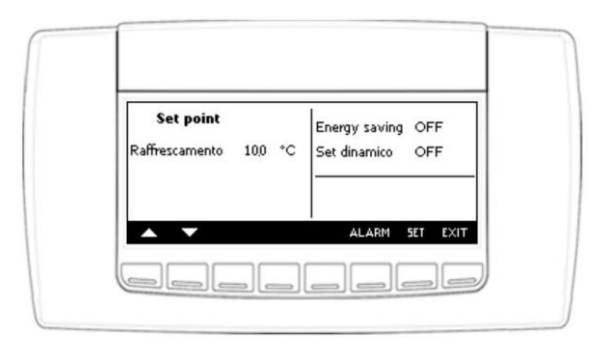

#### 13.3 VISUALIZZAZIONE ALLARMI IN CORSO

Dalla visualizzazione principale premendo il tasto ALARM è possibile accedere alla visualizzazione degli allarmi in corso; lo stato dell'allarme può essere:

- Attivo: se la causa d'allarme è ancora presente; in questo caso l'allarme non può essere resettato
- **Reset**: la causa che ha generato l'allarme non è presente; l'allarme può essere resettato.

Reset manuale degli allarmi in corso:

- tramite i tasti
- o premere il tasto **RESET** per eseguire l'operazione

In caso di allarme termica compressori, quando è richiesta la password operare nel seguente modo:

- tramite i tasti
   o
   o
   selezionare l'allarme di termica compressore
- premere il tasto
   RESET per eseguire l'operazione

#### Nota:

in caso di allarme la pressione di un tasto qualsiasi tacita l'allarme.

| /isualizzazione allarr   | ni           |
|--------------------------|--------------|
| b1HP                     | Attivo       |
| Allarme pressostato alta | i circuito 1 |
| Citr                     | Reset        |
| Allarme termica compre   | ssore 1      |
| ▲ ▼ <sup>(1)</sup> ÷     | ₹ RESET      |

# 14 TABELLA BLOCCO USCITE

l codici e le segnalazioni di allarme sono composti da lettere e numeri che ne identificano le diverse tipologie.

#### 14.1 TABELLA BLOCCO USCITE ALLARME DI MACCHINA TIPO"A"

| Cod.<br>Allarme  | Descrizione<br>allarme                                                 | Comp.         | Resistenze<br>Antigelo<br>boiler | Resistenze<br>appoggio | Pompa<br>Evap.<br>Vent.<br>mand. | Pompa<br>cond. | Ventilaz.<br>cond.<br>Cir1 Cir2 | Relè<br>ausiliario |
|------------------|------------------------------------------------------------------------|---------------|----------------------------------|------------------------|----------------------------------|----------------|---------------------------------|--------------------|
| ACF1<br><br>AC14 | Allarme di configurazione                                              | Spento        | 1                                | 1                      | Spento                           | Spento         | Spento                          | Spento             |
| ACFL             | Allarme flussostato<br>pompa acqua<br>condensatore                     | Spento        | 1                                | 1                      |                                  | Spento<br>(3)  | Spento                          | /                  |
| AEE              | Allarme di EEprom                                                      | Spento        | /                                | /                      | Spento                           | Spento         | Spento                          | Spento             |
| AEFL             | Allarme flussostato<br>pompa acqua<br>evaporatore                      | Spento        | Spento<br>(boiler)               | 1                      | Spento<br>(3)                    | 1              | Spento                          | /                  |
| AHFL             | Allarme flussostato<br>pompa acqua<br>sanitaria                        | Spento<br>(6) | 1                                | 1                      | 1                                | 1              | 1                               | /                  |
| ALc1             | Allarme generale<br>unità                                              | Spento        | 1                                | 1                      | Spento                           | Spento         | Spento                          | Spento             |
| ALc2             | Allarme generale<br>unità                                              | Spento        | 1                                | 1                      | Spento                           | Spento         | Spento                          | Spento             |
| ALSF             | Allarme sequenza<br>fasi                                               | Spento        | Spento                           | Spento                 | Spento                           | Spento         | Spento                          | Spento             |
| ALti             | Bassa temperatura<br>aria ingresso<br>evaporatore unità<br>aria / aria | 1             | 1                                | 1                      | 1                                | 1              | 1                               | /                  |
| AP1<br><br>AP6   | Sonda PB1<br>Sonda Pb6 del<br>controllore                              | (7)           | Spento (1)                       | (7)                    | (7)                              | (7)            | (7)                             | Spento (2)         |
| APE1             | Sonda PB1                                                              | (7)           | (7)                              | (7)                    | (7)                              | (7)            | (7)                             | (7)                |

| <br>APE8     | Sonda Pb8<br>dell'espansione<br>I/O                                                                           |               |                               |        |        |        |        |        |
|--------------|----------------------------------------------------------------------------------------------------|---------------|-------------------------------|--------|--------|--------|--------|--------|
| APFL         | Allarme flussostato<br>pompa pannelli<br>solari                                                               | 1             | 1                             | 1      | 1      | 1      | 1      | /      |
| APt1<br>APt2 | Sonde terminali<br>remoti                                                                                     | (7)           | (7)                           | (7)    | (7)    | (7)    | (7)    | (7)    |
| APU1         | Sonda PB1<br>Sonda Pb4 della<br>valvola                                                                       | (8)           | (8)                           | (8)    | (8)    | (8)    | (8)    | (8)    |
| APU4         | elettronica                                                                                                   |               |                               |        |        |        |        |        |
| ASLA         | Allarme<br>comunicazione<br>LAN con<br>espansione I/O                                                         | Spento        | Spento                        | Spento | Spento | Spento | Spento | Spento |
| AtAS         | Termica pompa<br>acqua sanitaria                                                                              | Spento<br>(6) | 1                             | 1      | 1      | 1      | /      | /      |
| AtC1         | Termica pompa<br>acqua<br>condensatore n° 1                                                                   | Spento<br>(4) | 1                             | 1      | 1      | Spento | Spento | 1      |
| AtC2         | Termica pompa<br>acqua<br>condensatore<br>supporto n° 2                                                       | Spento<br>(4) | 1                             | 1      | /      | Spento | Spento | 1      |
| AtE1         | Termica pompa<br>acqua evaporatore<br>n° 1                                                                    | Spento<br>(4) | Spento<br>(boiler) <b>(5)</b> | 1      | Spento | 1      | Spento | /      |
| AtE2         | Termica pompa<br>acqua evaporatore<br>supporto n° 2                                                           | Spento<br>(4) | Si<br>(boiler)<br><b>(5)</b>  | 1      | Spento |        | Spento | /      |
| AtHS         | Termica resistenze<br>acqua sanitaria                                                                         | 1             | 1                             | 1      | 1      | 1      | 1      | 1      |
| AtSF         | Allarme termica<br>ventilatore di<br>mandata                                                                  | Spento        | 1                             | Spento | Spento | 1      | Spento | /      |
| AUAL         | Allarme<br>comunicazione<br>LAN con valvola<br>espansione<br>elettronica                                      | Spento        | Spento                        | Spento | Spento | Spento | Spento | Spento |
| Err          | Attivazione<br>contemporanea<br>richiesta<br>raffrescamento e<br>riscaldamento in<br>unità<br>motocondensanti | Spento        | Spento                        | Spento | Spento | Spento | Spento | Spento |

- 1= Se sonda configurata per il controllo dell'antigelo boiler e Ar10 = 0
- 2= Se sonda configurata per il controllo dell'uscita relè ausiliario
- 3= Con allarme a riarmo manuale
- 4= Compressori spenti con solo n° 1 pompa acqua configurata o con n° 2 pompe acqua configurate e tutte e due in allarme termica

- 5= resistenze boiler spente con solo n° 1 pompa acqua configurata o con n° 2 pompe acqua configurate e tutte e due in allarme termica (in questo caso le resistenze boiler vengono attivate solo dal set antigelo a protezione dell'evaporatore)
- 6= se abilitata la sola produzione di acqua calda sanitaria oppure se non c'è chiamata di riscaldamento o reffrescamento ambiente
- 7= lo spegnimento dei carichi dipende dalla sonda che è guasta; la sonda di regolazione in errore spegne i carichi principali, la sonda aria esterna disabilita solo il set point dinamico
- 8= In caso di errore sonda del driver valvola espansione elettronica si ha lo spegnimento dei carichi del circuito nel quale è installata la valvola

#### 14.2 TABELLA BLOCCO USCITE ALLARME DI CIRCUITO TIPO "B"

| Cod.<br>Allarme | Descrizione allarme                                                                                                    | Compressori<br>circuito<br>(n) | Compressori<br>altro circuito | Ventilazione di<br>Condensazione<br>circuito (n) | Ventilazione di<br>Condensazione<br>altro circuito |
|-----------------|----------------------------------------------------------------------------------------------------|--------------------------------|-------------------------------|--------------------------------------------------|----------------------------------------------------|
| b(n)AC          | Antigelo in chiller circuito (n)                                                                                             | Spento                         | /                             | Spento                                           | 1                                                  |
| b( <i>n</i> )Ac | Segnalazione di antigelo in chiller circuito ( <i>n</i> )                                                                    | /                              | 1                             | /                                                | /                                                  |
| b( <i>n</i> )AH | Antigelo in pompa di calore<br>circuito ( <b>n</b> )                                                                         | Spento                         | 1                             | Si                                               | /                                                  |
| b( <i>n</i> )Ah | Segnalazione di antigelo in<br>pompa di calore circuito ( <i>n</i> )                                                         | /                              | 1                             | /                                                | /                                                  |
| b( <i>n</i> )Cu | Segnalazione di unloading da<br>temp. press. condensazione<br>circuito ( <b>n</b> )                                          | /                              | 1                             | 1                                                | 1                                                  |
| b( <i>n</i> )dF | Segnalazione allarme di sbrinamento circuito ( <i>n</i> )                                                                    | /                              | 1                             | /                                                | /                                                  |
| b( <i>n</i> )Eu | Segnalazione di unloading da<br>bassa temp. evaporatore circuito<br>(n)                                                      | 1                              | 1                             | /                                                | /                                                  |
| b( <i>n</i> )HP | Pressostato di alta pressione<br>circuito ( <b>n</b> )                                                                       | Spento                         | 1                             | Spento dopo<br>60 sec.                           | 1                                                  |
| b( <i>n</i> )hP | Alta pressione condensazione trasduttore circuito ( <i>n</i> )                                                               | Spento                         | 1                             | Spento dopo<br>60 sec.                           | 1                                                  |
| b( <i>n</i> )hP | Alta temperatura condensazione sonda NTC circuito ( <i>n</i> )                                                               | Spento                         | 1                             | Spento dopo<br>60 sec.                           | 1                                                  |
| b( <i>n</i> )LP | Pressostato di bassa pressione circuito ( <i>n</i> )                                                                         | Spento                         | 1                             | Spento                                           | /                                                  |
| b( <i>n</i> )LP | Bassa pressione condensazione<br>- (evaporazione con trasduttore<br>di bassa pressione) trasduttore<br>circuito ( <i>n</i> ) | Spento                         | Ι                             | Spento                                           | 1                                                  |
| b( <i>n</i> )IP | Bassa temperatura<br>condensazione sonda NTC<br>circuito ( <b>n</b> )                                                        | Spento                         | 1                             | Spento                                           | /                                                  |
| b( <i>n</i> )PH | Allarme pump down fermata circuito ( <i>n</i> )                                                                              | Spento                         | 1                             | Spento                                           | /                                                  |
| b( <i>n</i> )PL | Allarme pump down avviamento circuito ( <i>n</i> )                                                                           | Spento                         | 1                             | Spento                                           | 1                                                  |
| b( <i>n</i> )rC | Segnalazione di disabilitazione recupero circuito (n)                                                                        | 1                              | /                             | 1                                                | 1                                                  |
| b( <i>n</i> )tF | Allarme termica ventilazione circuito ( <i>n</i> )                                                                           | Spento                         | 1                             | Spento                                           | 1                                                  |

| b( <i>n</i> )UA | Allarme driver valvola circuito (n) | Spento | / | Spento | / |
|-----------------|-------------------------------------|--------|---|--------|---|

Dove la lettera (n) identifica il circuito n° 1 o circuito n° 2

#### 14.3 TABELLA BLOCCO USCITE ALLARMI DI COMPRESSORE TIPO "C"

| Cod.<br>Allarme | Descrizione allarme                                              | Compressore ( <i>n</i> ) | Compressori circuito<br>non interessati |
|-----------------|------------------------------------------------------------------|--------------------------|-----------------------------------------|
| C(n)dt          | Alta temperatura di mandata compressore                          | Spento                   | /                                       |
| C( <i>n</i> )HP | Pressostato di alta pressione compressore (n)                    | Spento                   | /                                       |
| C( <i>n</i> )oP | Pressostato / galleggiante olio<br>compressore (n)               | Spento                   | /                                       |
| C(n)Pd          | Differenziale olio compressore                                   | Spento                   | /                                       |
| C( <i>n</i> )tr | Allarme termica compressore ( <i>n</i> ) con<br>AL47 = 0 – 1     | Spento                   | /                                       |
| C( <i>n</i> )tr | Allarme termica compressore <b>(<i>n</i>)</b> con<br>AL47 ≠ da 0 | Spento                   | Spento                                  |

Dove la lettera (n) identifica il compressore n° 1, 2, 3, 4

### 14.4 TABELLA SEGNALAZIONI

| Cod.<br>Allarme | Descrizione allarme                                                                                                    |
|-----------------|----------------------------------------------------------------------------------------------------|
| ACP1            | Manutenzione pompa acqua condensatore nº 1                                                                                |
| ACP2            | Manutenzione pompa acqua condensatore di supporto nº 2                                                                    |
| AEP1            | Manutenzione pompa acqua evaporatore nº 1                                                                                 |
| AEP2            | Manutenzione pompa acqua evaporatore di supporto nº 2                                                                     |
| AEUn            | Segnalazione di unloading evaporatore                                                                                     |
| ArtC            | Regolazione orologio                                                                                                    |
| ArtF            | Allarme orologio                                                                                                    |
| ASAn            | Manutenzione pompa acqua calda sanitaria                                                                                  |
| ASun            | Manutenzione pompa acqua pannelli solari                                                                                  |
| b( <i>n</i> )Cu | Segnalazione di unloading da temp. press. condensazione circuito (n)                                                      |
| b( <i>n</i> )Eu | Segnalazione di unloading da bassa temp. evaporatore circuito (n)                                                         |
| C( <i>n</i> )Mn | Manutenzione compressore (n)                                                                                              |
| noL             | Segnalazione mancanza di comunicazione tra tastiera o controllo 2 terminali<br>remoti configurati con lo stesso indirizzo |

### 15 MANCANZA DI TENSIONE

A seguito del ripristino dell'alimentazione:

1. lo strumento si riaccende nella stessa modalità e stato precedente alla mancanza di tensione

- 2. se è in corso un ciclo di sbrinamento la procedura viene annullata
- 3. sono annullate e reinizializzate tutte le temporizzazioni in corso al momento della mancanza di alimentazione
- 4. lo stato dell'allarme a riarmo manuale è mantenuto anche al ripristino dell'alimentazione

# **16 SCHEMI DI COLLEGAMENTO**

#### 16.1 MODELLO IC206CX

- N° 6 relè (1 comune per i primi 4 relè, un comune per i successivi) Massima corrente applicabile ai contatti relè 5(2)A 250V Massima corrente applicabile ai comuni 10A 250V
- N° 11 ingressi digitali (contatto pulito, non fornire tensione)
- N° 6 ingressi analogici:
  - 4 configurabili come sonda NTC / PTC oppure come digital input
  - 2 configurabili come sonda NTC / PTC / 4÷20mA / 0÷5 Volt oppure come digital input
- N° 4 uscite modulanti:
  - $\circ$ 2 configurabili 0 ÷ 10.0 Volt o uscita ON/OFF per relè esterno
  - 2 configurabili 0 ÷ 10.0 Volt, oppure taglio di fase (per controllo delle ventole di condensazione con modulo ventole esterno) oppure uscita ON/OFF per relè esterno
- N° 1 uscita LAN per la connessione ad un'espansione I/O e/o ad un driver espansione elettronica IEV
- N° 1 uscita per il collegamento del terminale remoto a led (fino a 2 terminali) oppure LCD (Visograph)
- N° 1 uscita TTL per il collegamento della Hot Key 64 (chiavetta di programmazione parametri) oppure per la connessione a Personal computer per la programmazione dei parametri o a sistema di monitoraggio con protocollo di comunicazione Mod\_BUS (in questo caso è necessario il modulo di interfaccia XJ485 Dixell per la conversione del segnale da TTL a RS485).

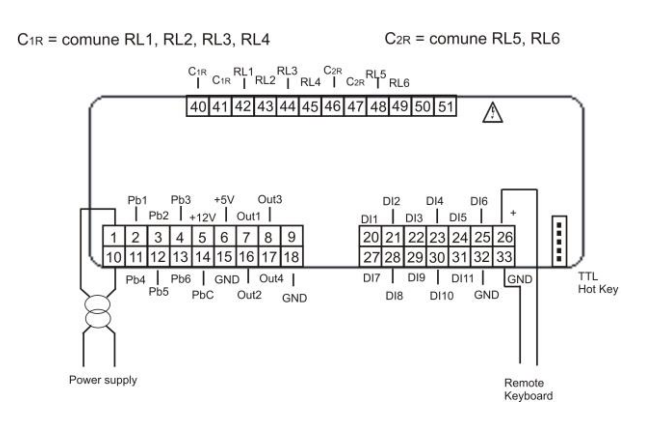

# 16.2 MODELLO IC208CX

- N° 8 relè (1 comune per i primi 4 relè, un comune per i successivi) Massima corrente applicabile ai contatti relè 5(2)A 250V Massima corrente applicabile ai comuni 10A 250V
- N° 11 ingressi digitali (contatto pulito, non fornire tensione)
- N° 6 ingressi analogici:
  - 0 4 configurabili come sonda NTC / PTC oppure come digital input
  - 2 configurabili come sonda NTC / PTC / 4÷20mA / 0 ÷ 5 Volt oppure come digital input
- N° 4 uscite modulanti:
  - o2 configurabili 0 ÷ 10.0 Volt o uscita ON/OFF per relè esterno
  - 2 configurabili 0 ÷ 10.0 Volt, oppure taglio di fase (per controllo delle ventole di condensazione con modulo ventole esterno) oppure uscita ON/OFF per relè esterno
- N° 1 uscita LAN per la connessione ad un'espansione l/O e/o ad un driver espansione elettronica  $\mathsf{IEV}$
- N° 1 uscita per il collegamento del terminale remoto a led (fino a 2 terminali) oppure LCD (Visograph)
- N° 1 uscita TTL per il collegamento della Hot Key 64 (chiavetta di programmazione parametri) oppure per la connessione a Personal computer per la programmazione dei parametri o a sistema di monitoraggio con protocollo di comunicazione Mod\_BUS (in questo caso è necessario il modulo di interfaccia XJ485 Dixell per la conversione del segnale da TTL a RS485).

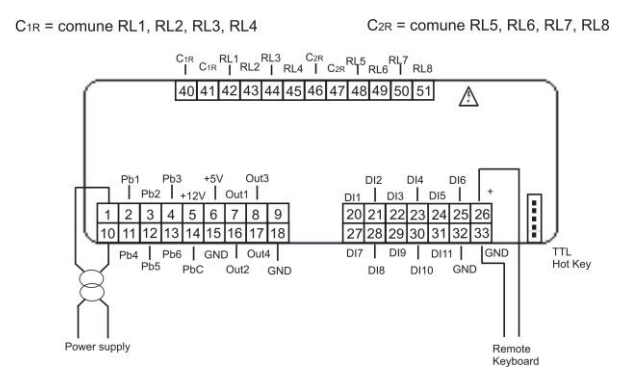

#### 16.3 COLLEGAMENTO TERMINALE REMOTO VICX620 E V2I820

È possibile collegare allo strumento fino a due terminali remoti VICX620 EVO, disponibili con/senza sonda NTC a bordo, oppure una tastiera LCD Visograph 2.0 (V2I820 senza sonde a bordo); l'utilizzo delle tastiere VICX620 EVO esclude la possibilità di utilizzo della tastiera Visograph e viceversa. Se è utilizzato il terminale remoto VICX620 EVO provvisto di sonda NTC, la regolazione della temperatura può essere effettuata con la sonda a bordo del terminale.

L'abilitazione al funzionamento dei terminali è data dai parametri:

- CF54 Abilitazione terminale remoto 1 (VICX620 EVO)
- CF55 Abilitazione terminale remoto 2 (VICX620 EVO)
- CF84 Abilitazione terminale remoto Visograph V2I820

La connessione dei terminali remoti deve essere eseguita utilizzando un cavo schermato / intrecciato (ad esempio Belden 8772 con sezione da 1 mm<sup>2</sup>); la distanza massima è di 100M (complessiva della connessione in caso di utilizzo di due terminali).

In caso di mancanza di comunicazione tra dispositivo e tastiera (errata connessione, errata configurazione dei parametri) il display visualizza il messaggio "noL" (no link).

In caso di utilizzo di due tastiere VICX620 EVO è necessario configurare il dip switch presente nella parte posteriore delle stesse, assegnando alla prima tastiera l'indirizzo 1 ed alla seconda l'indirizzo 2.

La visualizzazione a display dei terminali remoti può essere personalizzata tramite i parametri dp4 .. dp9.

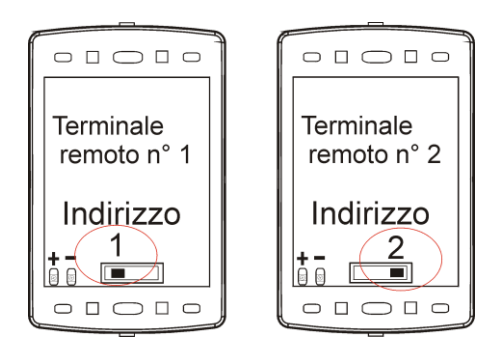

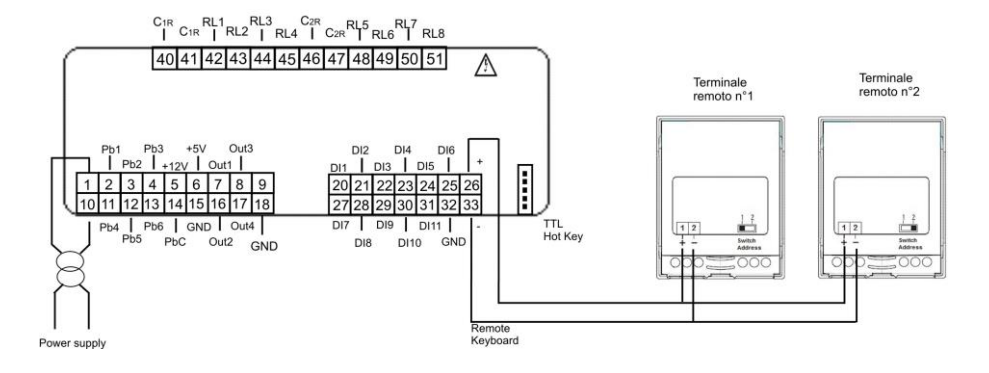

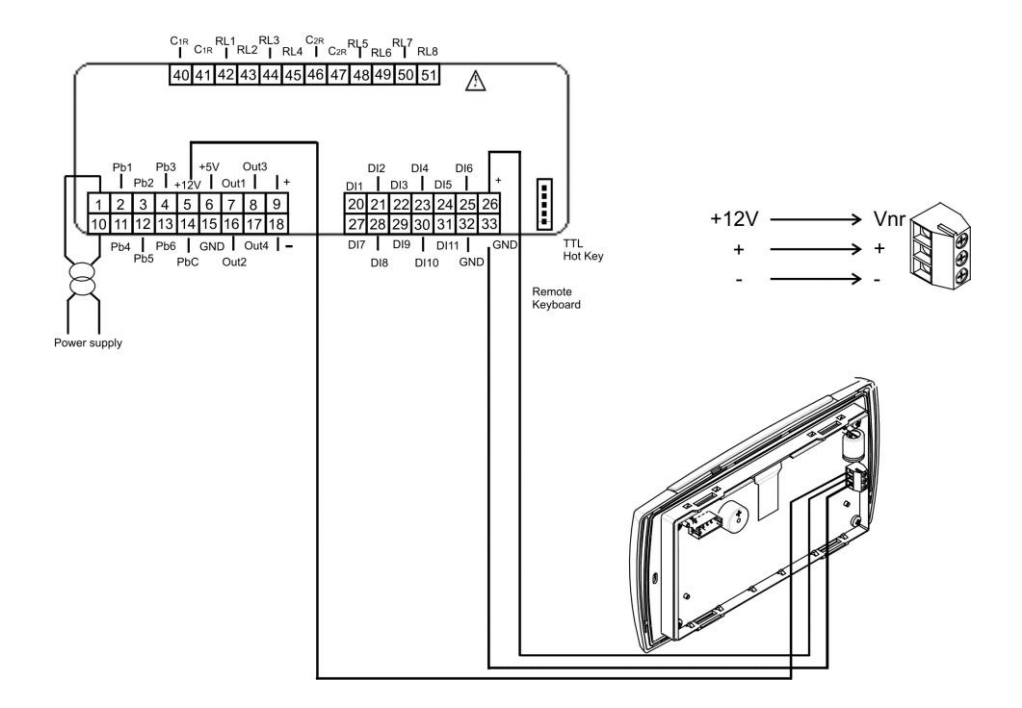

#### 16.4 INGRESSI ANALOGICI SONDE NTC / PTC

#### PbC = comune sonde Pb1...Pb6 = ingressi sonda

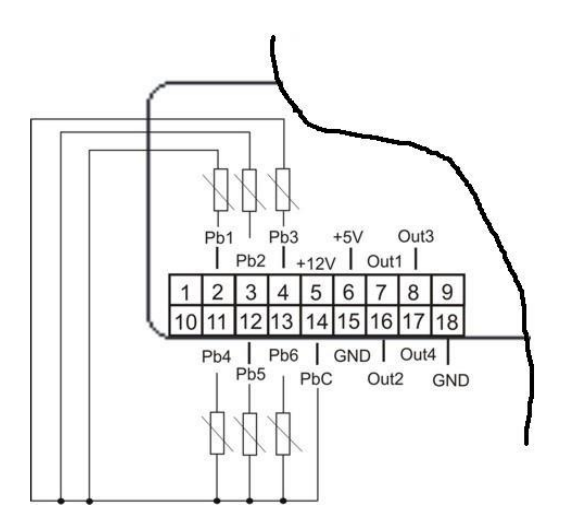

### 16.5 INGRESSI DIGITALI

**GND** = comune ingressi **ID1..ID11** = ingressi digitali

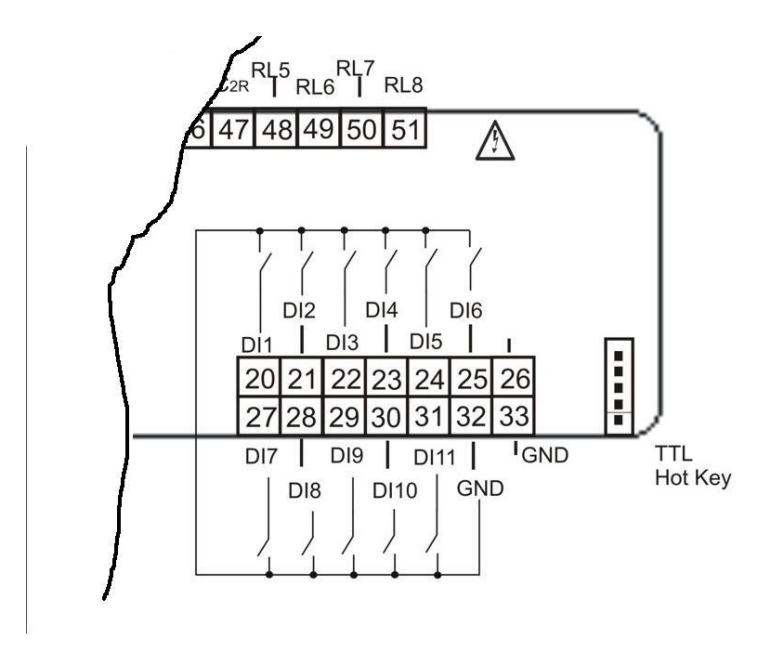

#### 16.6 INGRESSI ANALOGICI TRASDUTTORI DI PRESSIONE 4÷20MA

+12V = alimentazione trasduttori

Pb3 e Pb4 = ingressi analogici per trasduttore di pressione

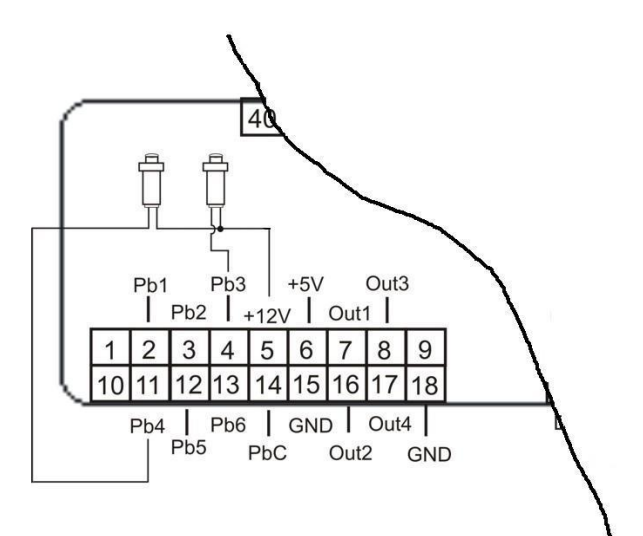

#### 16.7 INGRESSI ANALOGICI TRASDUTTORI DI PRESSIONE RAZIOMETRICI 0-5V

+5V = alimentazione trasduttori

Pb3 e Pb4 = ingressi analogici per trasduttore di pressione

GND = massa alimentazione trasduttori

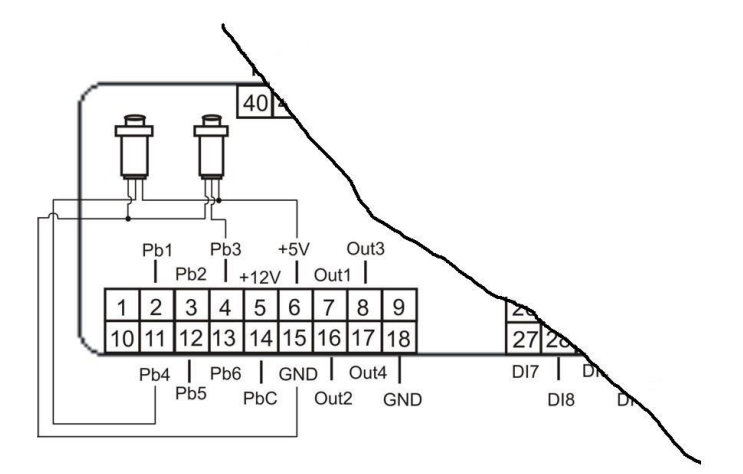

# 16.8 USCITE TAGLIO DI FASE CONTROLLO CONDENSAZIONE (SOLO PER USCITE OUT3 E OUT4)

Il segnale a taglio di fase deve essere connesso esclusivamente ai moduli Dixell:

XV05PK modulo taglio di fase monofase da 500 Watt (2A)

XV10PK modulo taglio di fase monofase da 1000 Watt (4A)

XV22PK modulo taglio di fase monofase da 2200 Watt (9A)

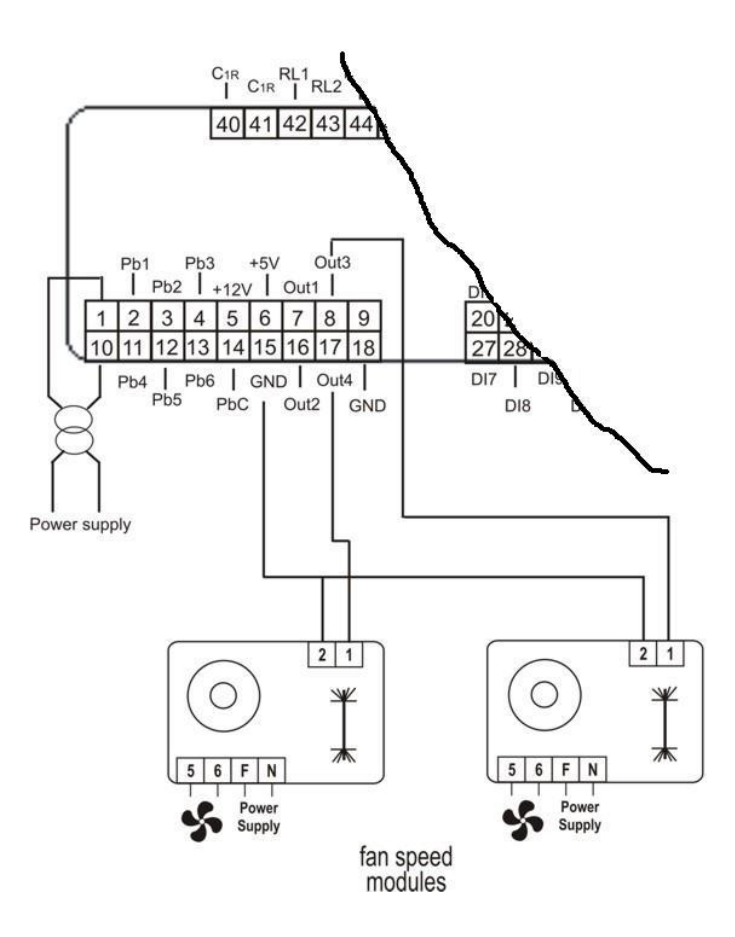

#### 16.9 USCITE PROPORZIONALI 0 ÷ 10V PER CONTROLLO CONDENSAZIONE / CONTROLLO COMPRESSORI MODULANTI / CONTROLLO USCITE AUSILIARIE

**GND** = comune **OUT1..OUT4** = uscite analogiche

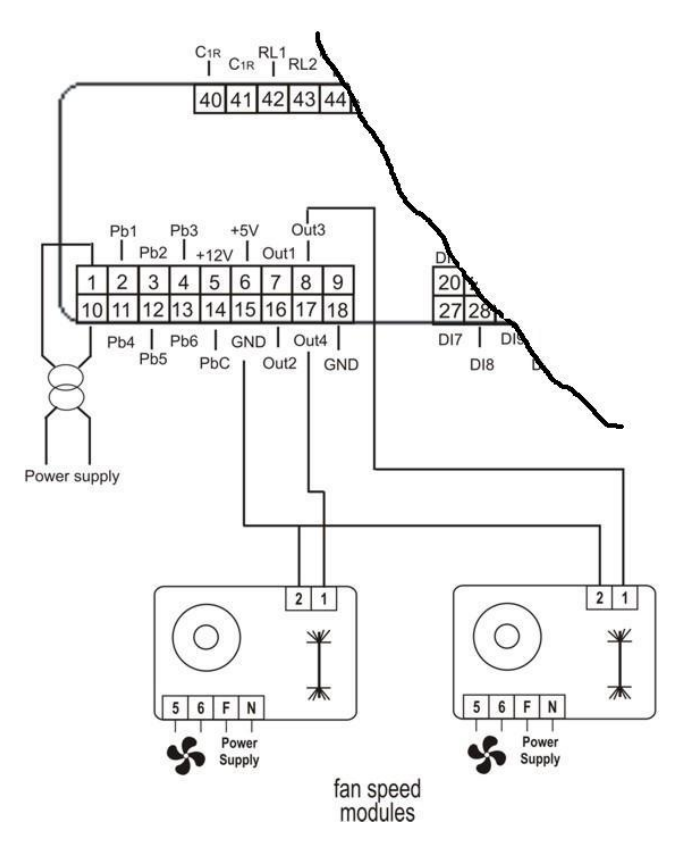

#### 16.10 USCITE PROPORZIONALI 0-10V CONTROLLO SERVOMOTORI

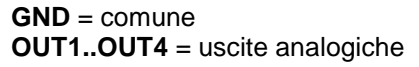

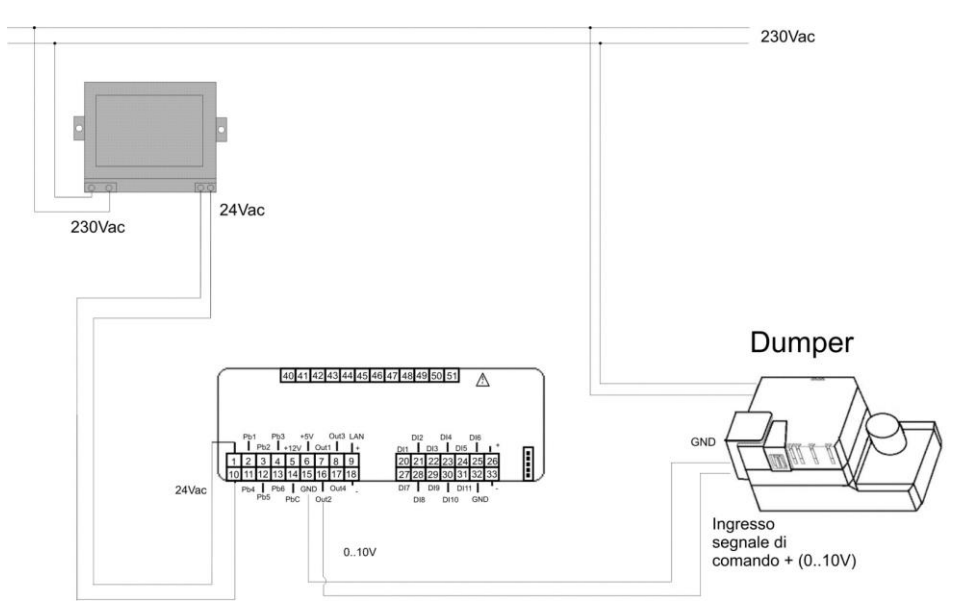

Nel caso in cui nel servomotore il GND del segnale 0..10V di modulazione è in comune con un polo dell'alimentazione, è necessario separare le alimentazioni dell'Ichill e del servomotore come da immagine sotto. Il collegamento verso massa del polo GND del segnale 0..10V deve essere valutato caso per caso in quanto può influire sull'immunità dell'Ichill ai disturbi elettromagnetici.

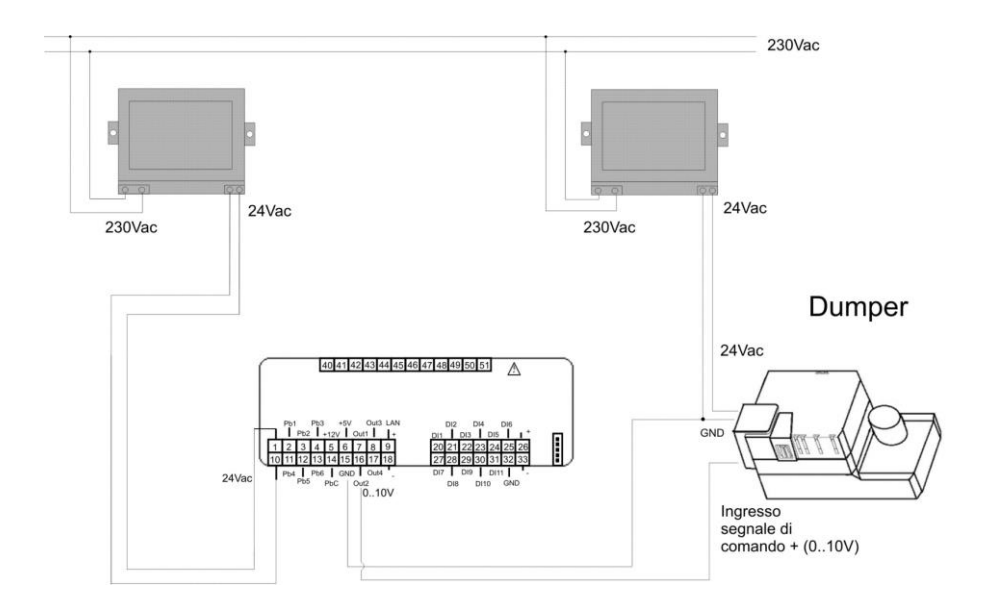

# 16.11 USCITE PROPORZIONALI CONFIGURATE PER PILOTAGGIO DI UN RELE'ESTERNO

#### **GND** = comune

OUT1..OUT4 = uscite per relays esterni

E' possibile collegare un relè con una bobina a 12 volt in corrente continua con un assorbimento massimo di 40mA.

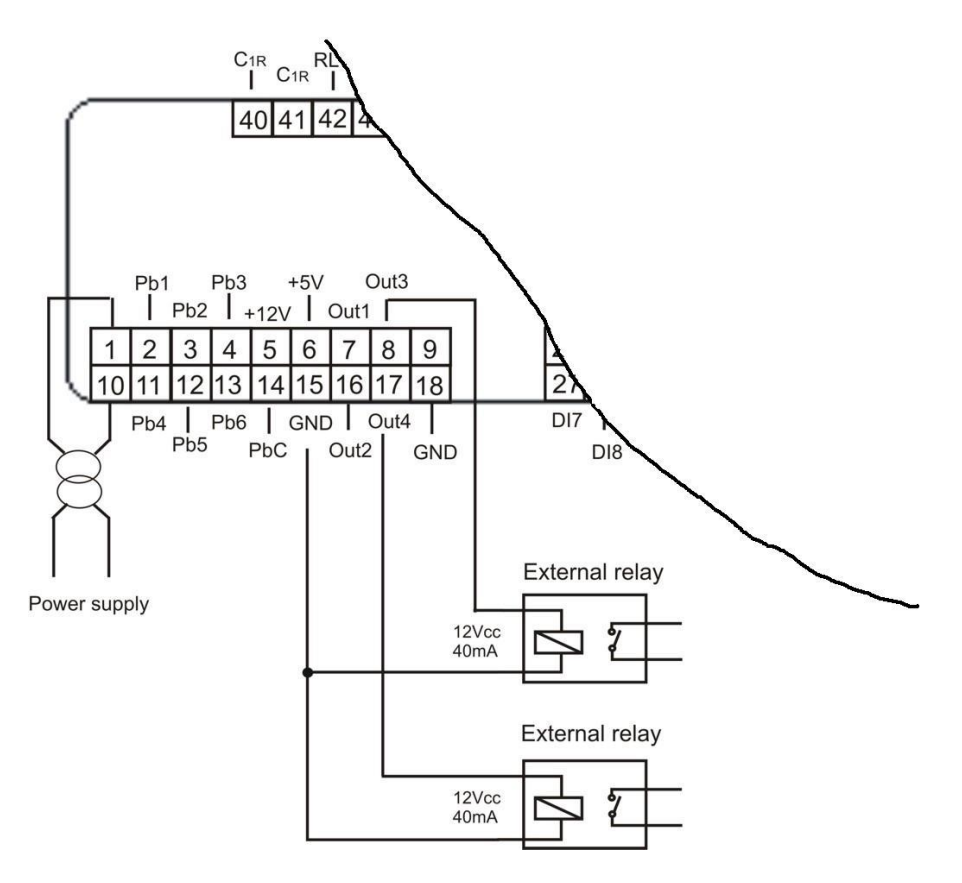

# 17 INSTALLAZIONE E MONTAGGIO

#### 1 DIMA DI FORATURA

Gli strumenti vanno montati a pannello verticale, su foro 71x29mm.

Evitare i luoghi soggetti a forti vibrazioni, gas corrosivi, eccessiva sporcizia o umidità. Le stesse indicazioni valgono anche per le sonde. Lasciare aerata la zona in prossimità delle feritoie di raffreddamento.

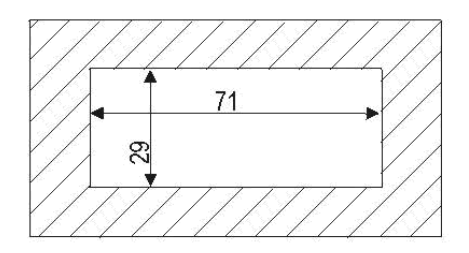

#### 2 DIMA DI FORATURA TERMINALE REMOTO VICX620

Il terminale remoto può essere montato a pannello con foro 72x56 mm e fissato con viti o incassato all'interno di un normale porta frutto (interruttore luce civile o commerciale) incassato nel muro in verticale.

Per ottenere una protezione frontale IP65 utilizzare la gomma di protezione frontale mod. RG - V (opzionale).

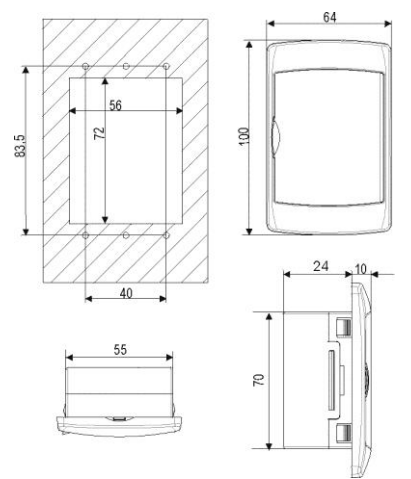

Per il fissaggio esterno a muro e' disponibile un adattatore per tastiere verticali V-KIT come illustrato in **fig.1**. Colori disponibili : Bianco – grigio – nero

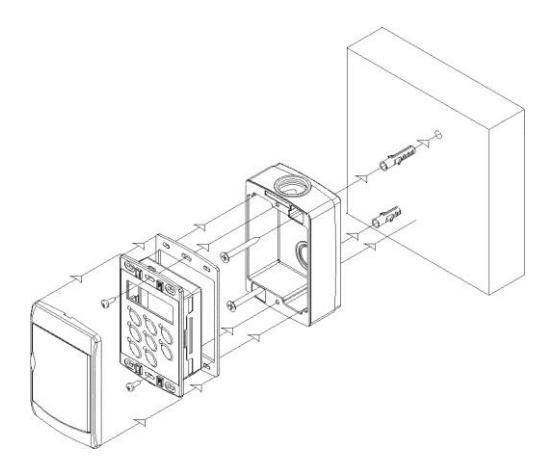

Fig. 1

#### 17.3 DIME DI FORATURA TERMINALE REMOTO V2I820

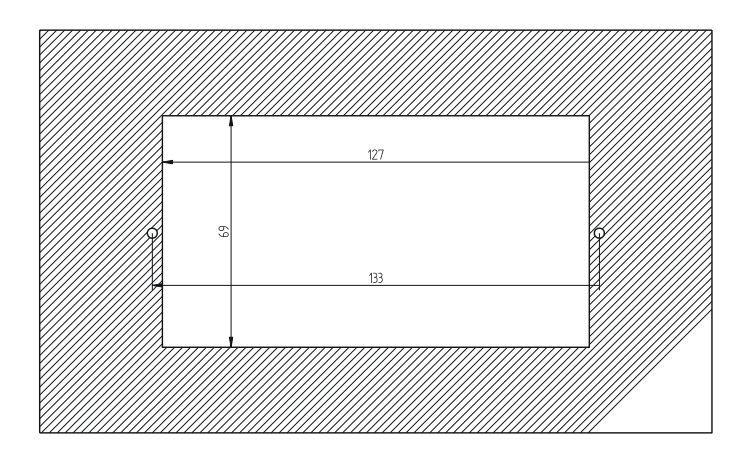

#### **18 COLLEGAMENTI ELETTRICI**

Morsettiere sconnettibili (MOLEX MICROFIT) a 18 e 14 vie per l'alimentazione, la connessione degli ingressi digitali, degli ingressi analogici, delle uscite analogiche, della tastiera remota.

Morsettiera sconnettibile (AMP) 12 vie per la connessione delle uscite relè.

Connettore a cinque poli (uscita TTL) per la connessione a Prog Tool, a chiavetta Hot Key, a convertitore TTL/RS485.

La sezione dei cavi di collegamento delle morsettiere (MOLEX) 18 e 14 vie è AWG 24 eccetto i cavi di alimentazione che sono AWG 22.

La sezione dei cavi di collegamento delle morsettiere (AMP) 12 vie è AWG 17.

I terminali remoti sono dotati di morsettiera con vite con collegamento di cavi con sezione massima di 2.5  $\rm{mm}^2$ 

Prima di connettere i cavi assicurarsi che la tensione di alimentazione sia conforme a quella dello strumento. Separare i cavi di collegamento delle sonde da quelli di alimentazione, dalle uscite e dai collegamenti di potenza. Non superare la corrente massima consentita su ciascun relè, vedi dati tecnici, in caso di carichi superiori usare un teleruttore di adeguata potenza.

#### **19 DATI TECNICI**

#### Contenitore: ABS autoestinguente Formato: Frontale 32x74mm; profondità 60mm Montaggio: A pannello su foro 29x71mm Protezione frontale: IP65 Visualizzazione: Display superiore 4 cifre d.p. Display inferiore 4 cifre d.p. Connessioni: Connettori sconnettibili Alimentazione: 12Vac -10% ÷ +15% 50/60 HZ 24 Vac/dc±10%, 50/60 HZ (opzionale) Potenza assorbita: 10VA max. Ingressi sonda: 6 ingressi analogici configurabili 4 NTC / PTC / Ing. Digitale 2 NTC / PTC / 4 ÷ 20ma / 0 ÷ 5Volt / Ing. Digitale Ingressi digitali : N° 11 (contatti puliti, non fornire tensione) Uscite su relè: IC206CX: 6 SPDT 5(2) A, 250Vac IC208CX: 8 SPDT 5(2) A, 250Vac Max corrente nei comuni 10A Mantenimento dati:

Su memoria non volatile (EEPROM) Temperatura di impiego: -10÷55 °C Temperatura di immagazzinamento: -30÷85 °C Umidità relativa: 20÷85% (senza condensa). Campo di misura e regolazione: - 50÷110 °C (-58 ÷ 230 °F) NTC / -50.0÷150 °C (-58÷302 °F) PTC oppure 0÷ 50 bar (0÷725 psi) Risoluzione: 0.1 °C oppure 1°F (selezionabile da parametro)

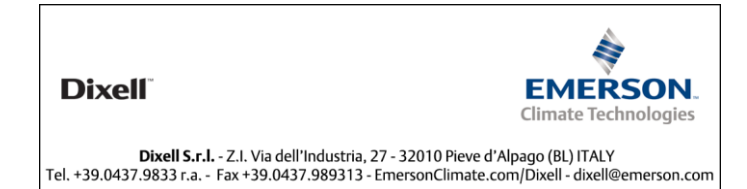